## 1. Acesse o sistema <u>SIGAA</u>.

## 2. Caso você possua mais de um vínculo ativo, selecione o acesso de CHEFIA/DIRETORIA.

ESCOLHA SEU VÍNCULO PARA OPERAR O SISTEMA

#### Caro Usuário,

O sistema detectou que você possui mais de um vínculo ativo com a instituição.

Por favor, selecione o vínculo com o qual você deseja trabalhar nesta sessão.

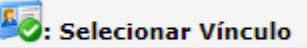

|          |                  |               | VÍNCULOS ENCONTRADOS (2)       |  |
|----------|------------------|---------------|--------------------------------|--|
| Ат       | ATIVOS           |               |                                |  |
|          | Vínculo          | Identificador | Outras informações             |  |
| 20       | Servidor         | 268533        | Lotação: NOME DO CAMPUS/CENTRO |  |
| <b>E</b> | Chefia/Diretoria | 268533        | Unidade: NOME DO DEPARTAMENTO  |  |

3. Selecione o módulo "Portal Coord. Graduação".

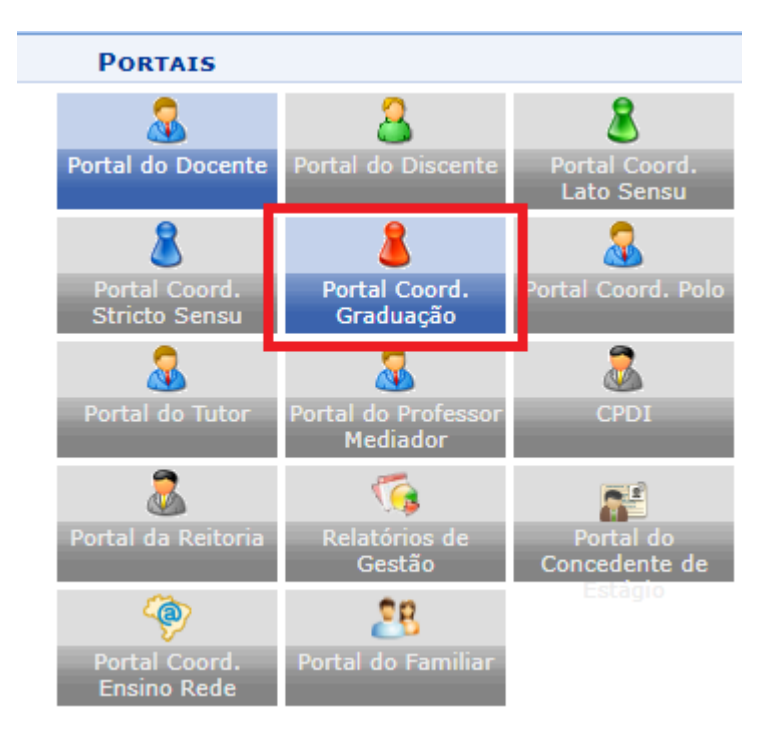

## Acesse os menus: "Aluno"-> "ENADE"->"EDITAR PARTICIPAÇÃO DO DISCENTE NO ENADE" ou "EDITAR PARTICIPAÇÃO DO DISCENTE NO ENADE EM LOTE".

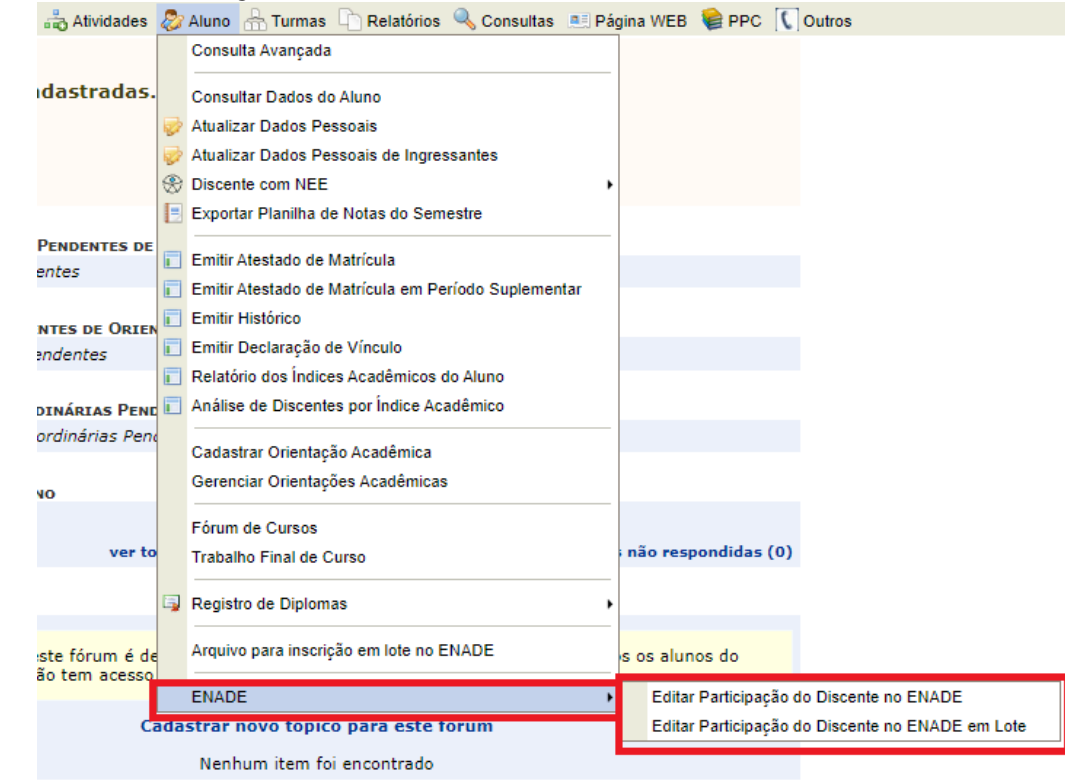

2. EDITAR PARTICIPAÇÃO DO DISCENTE NO ENADE: essa edição é de um aluno único por vez. Digite a matrícula do aluno e clique em "BUSCAR". Após o aluno ser encontrado, clique no ícone .

|                  |                      | BUSCAR DISCENTE                                           |             |        |
|------------------|----------------------|-----------------------------------------------------------|-------------|--------|
|                  | Matrícula:           |                                                           |             |        |
|                  | CPF:                 |                                                           |             |        |
|                  | Nome do Discente:    |                                                           |             |        |
|                  | Curso:               | CIÊNCIA DA COMPUTAÇÃO/CTUDIRECAO - TERESINA - BACHARELADO |             |        |
|                  |                      | Buscar Cancelar                                           |             |        |
|                  |                      | 🖭: Visualizar Detalhes 🛛 🚳: Selecionar Discente           |             |        |
|                  |                      | SELECIONE ABAIXO O DISCENTE (1)                           |             |        |
| Matrícula /      | Aluno                |                                                           | Nome Social | Status |
| CIÊNCIA DA COMPU | TAÇÃO - TERESINA - B | ACHARELADO - MT                                           |             |        |
| a                |                      |                                                           | Não         | ATIVO  |

Portal do Coordenador

3. Selecione o **tipo de participação** do aluno no ENADE, e digite a **data da prova**. Por fim, clique em **CONFIRMAR.** 

| Participação no ENADE              |                                                 |   |  |
|------------------------------------|-------------------------------------------------|---|--|
| Participação no ENAD               | E Ingressante: 🖈 Estudante participou do ENADE  | ~ |  |
| Data da prova no ENA               | DE Ingressante: 26/11/2023                      |   |  |
| Participação no EN                 | ADE Concluinte: SELECIONE                       | ~ |  |
| Data da prova no ENADE Concluinte: |                                                 |   |  |
|                                    | Confirmar << Selecionar outro Discente Cancelar |   |  |

4. Participação do aluno no ENADE cadastrada com sucesso!

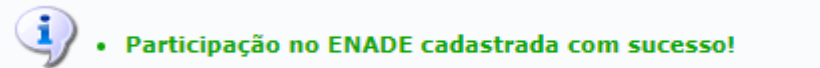

# 5. EDITAR PARTICIPAÇÃO DO DISCENTE NO ENADE EM LOTE: Selecione o "TIPO DE ENADE", e o "PERÍODO DE INGRESSO" que desejar:

PORTAL DO COORDENADOR > CADASTRO DE PARTICIPAÇÃO NO ENADE EM LOTE

Caro Usuário,

Utilize o formulário abaixo para buscar por discentes.

|                                                | Parâmetros da Busca                     |
|------------------------------------------------|-----------------------------------------|
| Tipo do ENADE: * ENADE INGRESSANTE ¥           |                                         |
| Curso: * ENADE INGRESSANTE<br>ENADE CONCLUINTE | O/CTUDIRECAO - TERESINA - BACHARELADO ❤ |
| Ano de Ingresso: * 2023                        |                                         |
| Período de Ingresso: * TODOS 🗙                 |                                         |
|                                                | Buscar Cancelar                         |

\* Campos de preenchimento obrigatório.

Portal do Coordenador

6. Selecione o "**tipo de participação no ENADE**", insira a "**DATA DA PROVA NO ENADE**", escolha os alunos que deseja cadastrar, e clique em "**CONFIRMAR**".

|           | Período de Ingresso:                                             | TODOS                       |                                             |               |  |  |  |  |
|-----------|------------------------------------------------------------------|-----------------------------|---------------------------------------------|---------------|--|--|--|--|
|           | Participação no ENADE Ingressante:                               | SELECIONE                   | ~                                           |               |  |  |  |  |
|           | Data da prova no ENADE Ingressante:                              | Estudante dispensado de re  | alização do ENADE                           |               |  |  |  |  |
| Disc      | ENTES                                                            | Estudante participou do EN/ | ADE                                         |               |  |  |  |  |
|           | matricula Nome                                                   | Ingresso                    | Participação no ENADE                       | Data da Prova |  |  |  |  |
| CIÊ       | CIÊNCIA DA COMPUTAÇÃO/CTUDIRECAO - TERESINA - BACHARELADO - / MT |                             |                                             |               |  |  |  |  |
|           |                                                                  |                             | Estudante dispensado de realização do ENADE | 05/04/2024    |  |  |  |  |
|           |                                                                  |                             | Estudante dispensado de realização do ENADE | 05/04/2024    |  |  |  |  |
|           |                                                                  |                             | Estudante dispensado de realização do ENADE |               |  |  |  |  |
|           |                                                                  |                             | Estudante dispensado de realização do ENADE |               |  |  |  |  |
|           |                                                                  |                             | Estudante dispensado de realização do ENADE |               |  |  |  |  |
|           |                                                                  |                             | Estudante participou do ENADE               | 05/04/2024    |  |  |  |  |
|           |                                                                  |                             | Estudante participou do ENADE               | 05/04/2024    |  |  |  |  |
|           |                                                                  |                             | Estudante dispensado de realização do ENADE |               |  |  |  |  |
|           |                                                                  |                             | Estudante dispensado de realização do ENADE |               |  |  |  |  |
|           |                                                                  |                             | Estudante dispensado de realização do ENADE |               |  |  |  |  |
|           |                                                                  |                             |                                             |               |  |  |  |  |
|           |                                                                  |                             |                                             |               |  |  |  |  |
|           |                                                                  |                             |                                             |               |  |  |  |  |
| $\square$ |                                                                  |                             |                                             |               |  |  |  |  |

|           | Estudante participou do ENADE | 26/11/2023 |
|-----------|-------------------------------|------------|
|           | Estudante participou do ENADE | 26/11/2023 |
|           | Estudante participou do ENADE | 26/11/2023 |
|           | Estudante participou do ENADE | 26/11/2023 |
|           |                               |            |
|           |                               |            |
|           |                               |            |
|           |                               |            |
|           |                               |            |
|           | Estudante participou do ENADE | 26/11/2023 |
|           |                               |            |
|           |                               |            |
|           |                               |            |
|           |                               |            |
| Confirmar | < Voltar Cancelar             |            |

7. Participação dos alunos no ENADE cadastrada com sucesso!

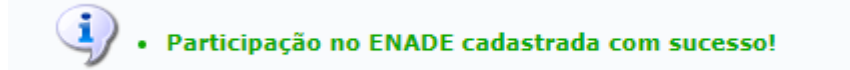